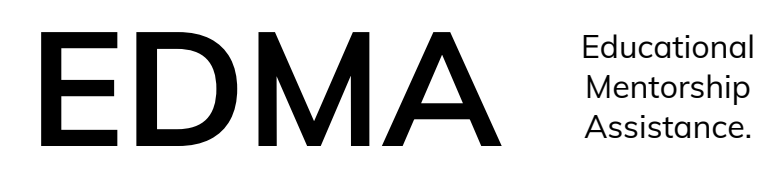

Laibah Araien

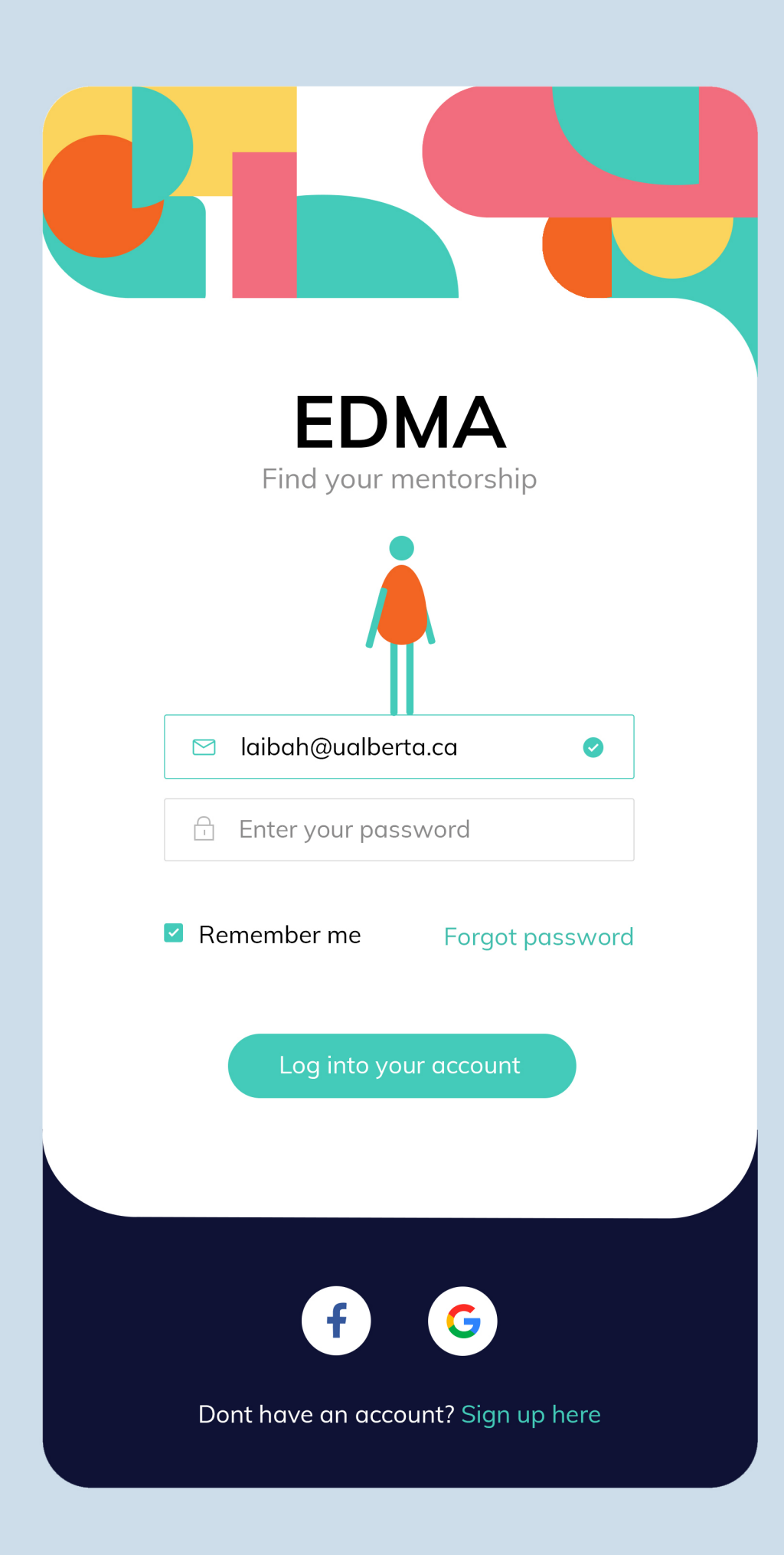

# The Beginning

This is the start of the app. The sign up / login page will be seen as one page. Once the sign up button is clicked, the process of a mentor/mentee sign up will begin. The option to access the app through google or facebook is applicable.

The sign up process is not shown in this presentation.

#### Pairings

Browse your matches

Lorem ipsum dolor sit amet, consectetur adipisicing elit, sed do eiusmod tempor incididunt ut labore et dolore magna aliqua. Ut enim ad minim veniam, quis nostrud.

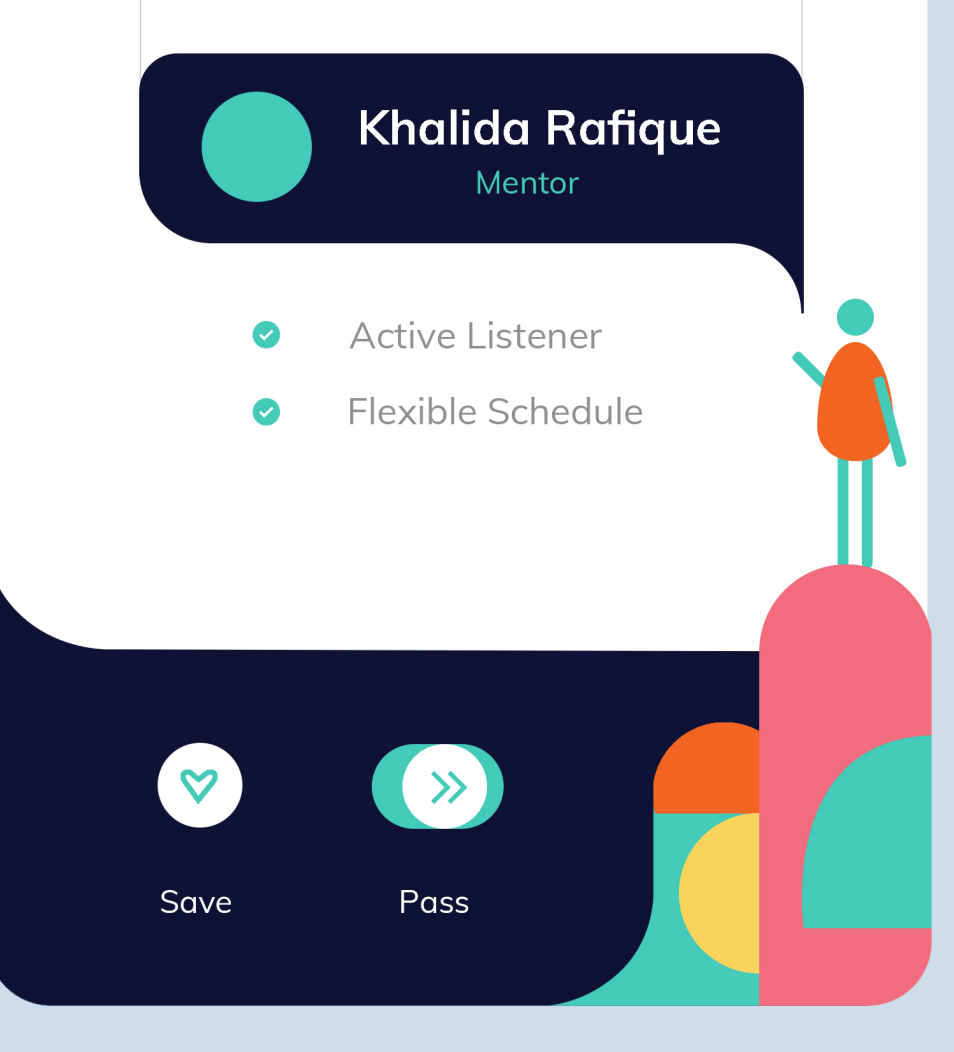

# Home Page

Once logged in, the pairing system will begin. Here users can read a short biography, and a summarized skillset of another user. The option to save for later or pass is available, similar to Tinder.

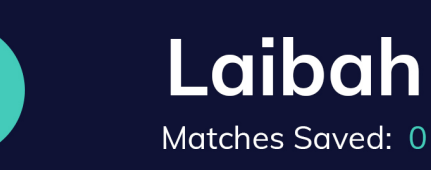

Lorem ipsum dolor sit amet, consectetur adipisicing elit, sed do eiusmod tempor incididunt ut labore et dolore magna aliqua. Ut enim ad minim veniam, quis nostrud.

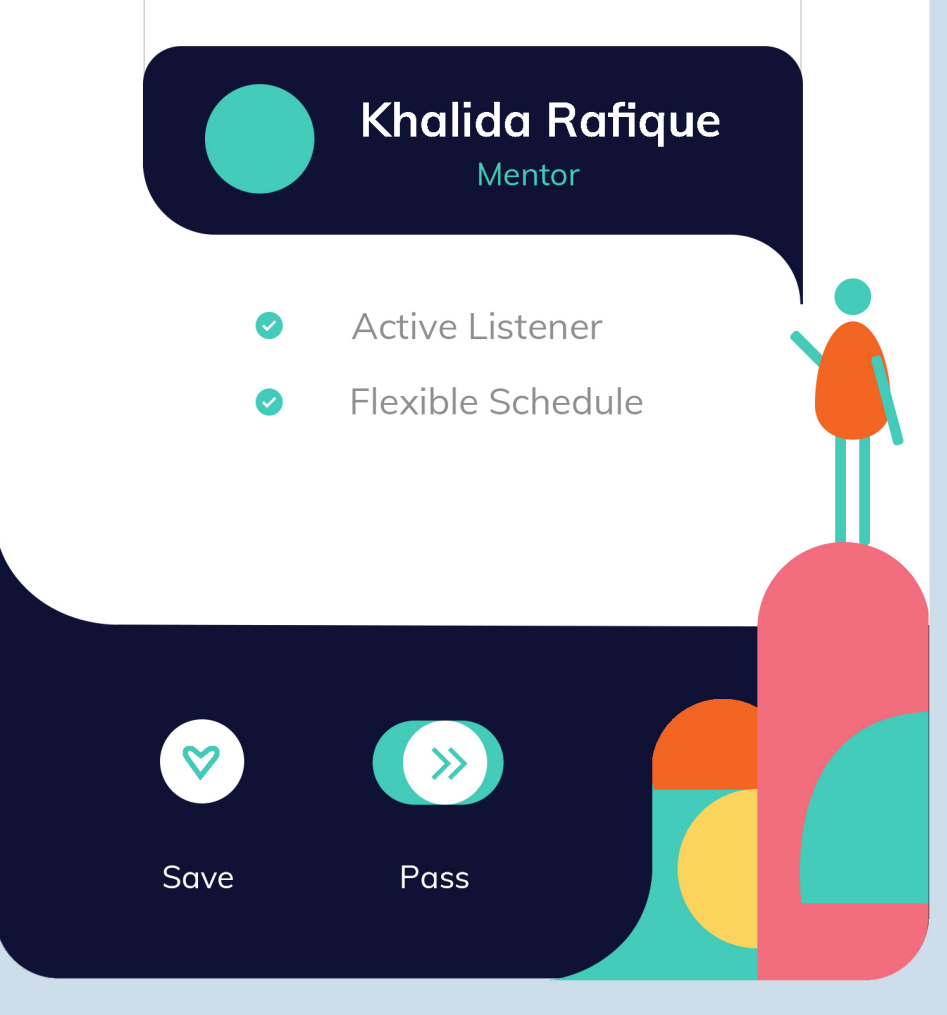

## **Find Profile**

If the user swipes down, then a quick view of their profile is shown. This displays how many accounts they have historically saved, their profile image, and their name. If this section is clicked on, it brings the user to their full profile.

### Laibah Araien

×

laibah@ualberta.ca

Lorem ipsum dolor sit amet, consectetur adipisicing elit, sed do eiusmod tempor incididunt ut labore et dolore magna aliqua. Ut enim ad minim veniam, quis nostrud exercitation ullamco laboris nisi ut aliquip ex ea commodo consequat.

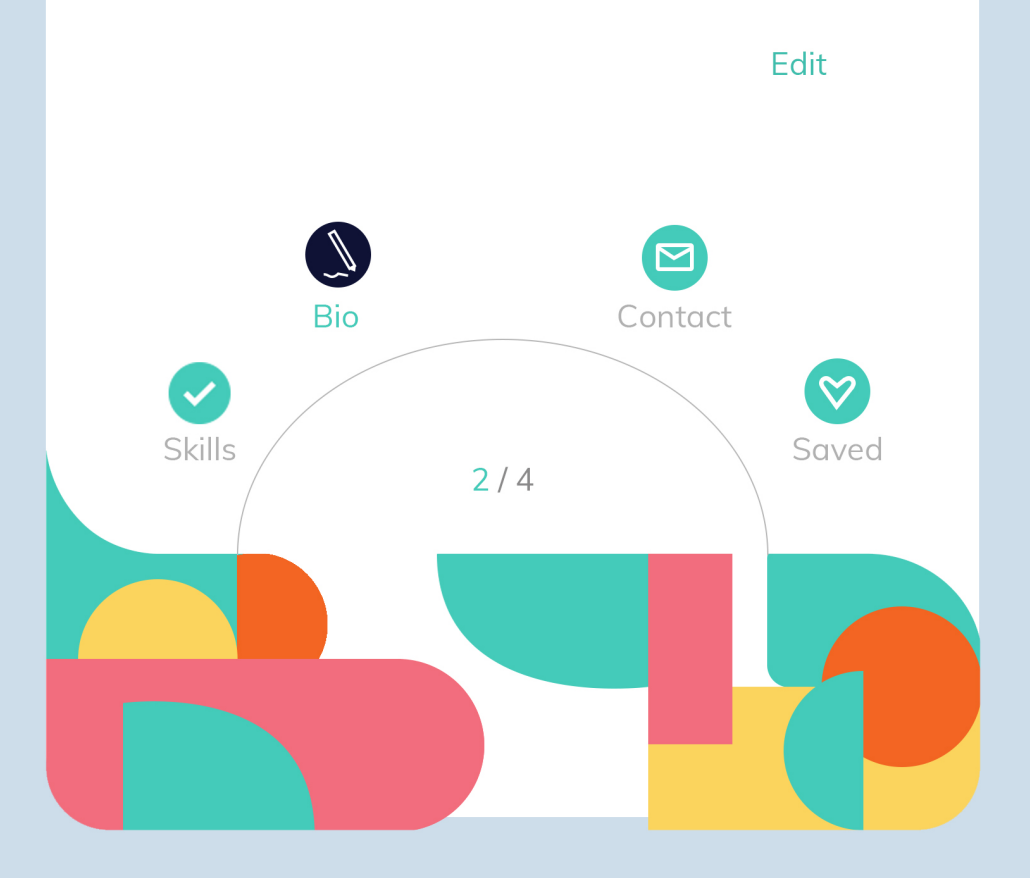

## My Profile

There are four editable sections accessible by swiping left/right or clicking the buttons. The last section called saved displays the saved accounts from the homepage which users can now review at their own leisure. They can exit the profile by clicking the X in the top left corner. Their adjustable profile image is centred in the same row with three dots on the far left which I will review later.

#### Pairings

Browse your matches

Lorem ipsum dolor sit amet, consectetur adipisicing elit, sed do eiusmod tempor incididunt ut labore et dolore magna aliqua. Ut enim ad minim veniam, quis nostrud.

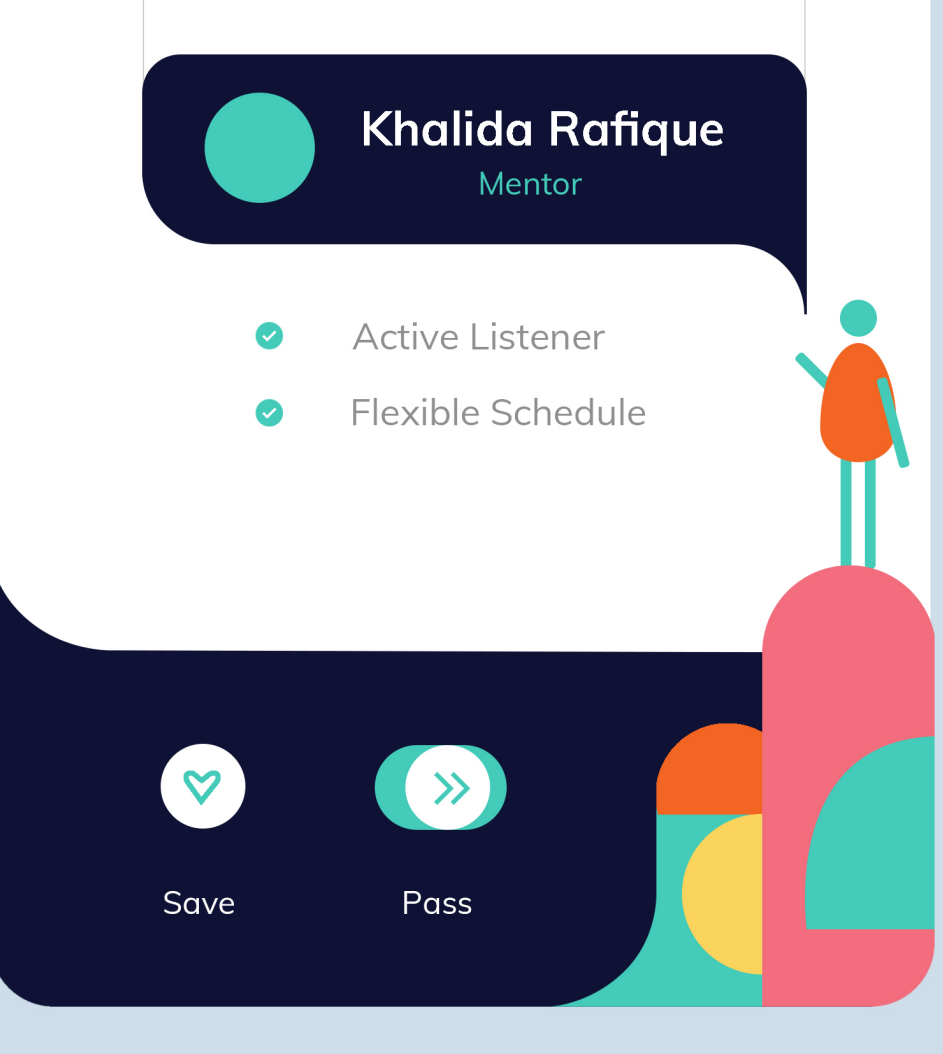

# Scouting

Once exited, the homepage is brought up again. If the user likes the paired account, they can click on the user to bring up their full profile.

## Khalida Rafique

:

X

Mentor

Lorem ipsum dolor sit amet, consectetur adipisicing elit, sed do eiusmod tempor incididunt ut labore et dolore magna aliqua. Ut enim ad minim veniam, quis nostrud exercitation ullamco laboris nisi ut aliquip ex ea commodo consequat.

# Scouting

The full profile is similar to their own profile screening. However users cannot see each others saved profiles, similar to instagram. The opportunity to save or pass is still accessible.

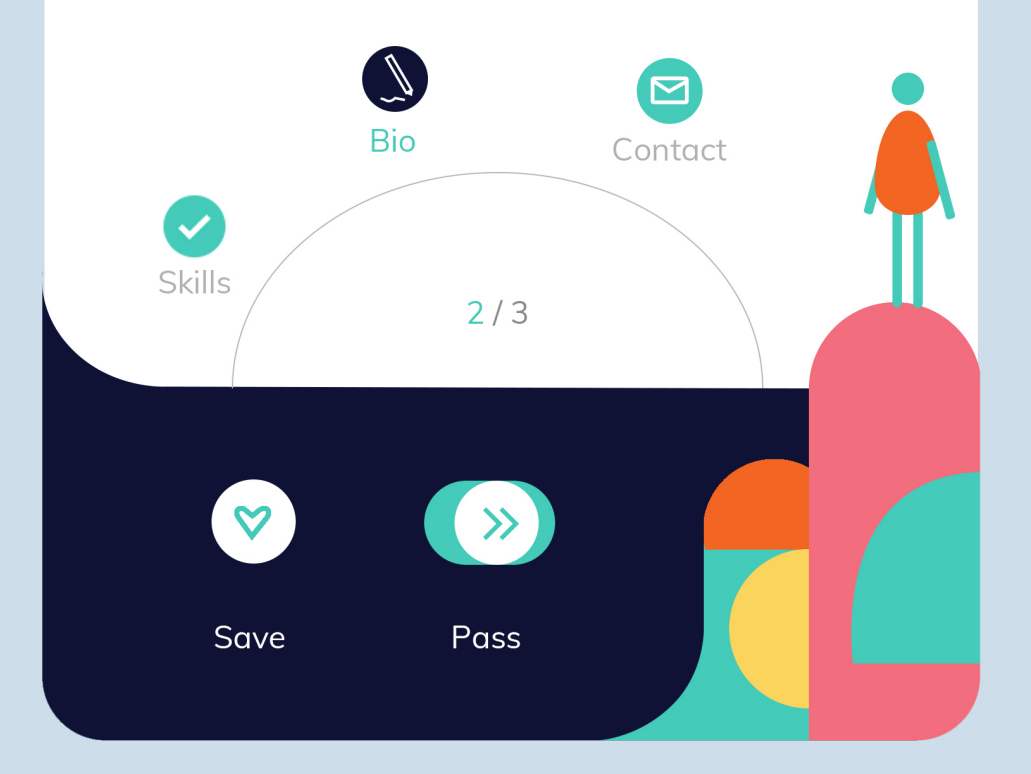

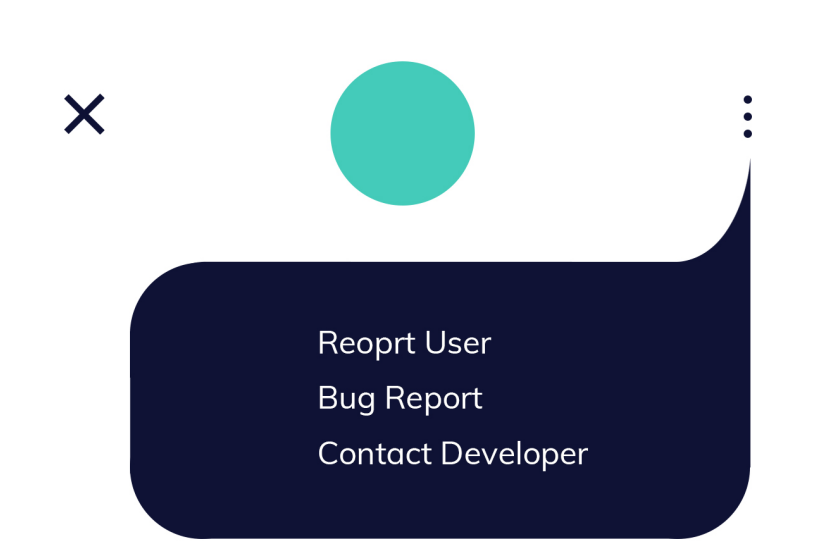

Lorem ipsum dolor sit amet, consectetur adipisicing elit, sed do eiusmod tempor incididunt ut labore et dolore magna aliqua. Ut enim ad minim veniam, quis nostrud exercitation ullamco laboris nisi ut aliquip ex ea commodo consequat.

## Troubleshoot

The three dots shown only on full profile screenings, refers back to the ability to directly connect to the apps creators and developers about problems, concerns, or questions,

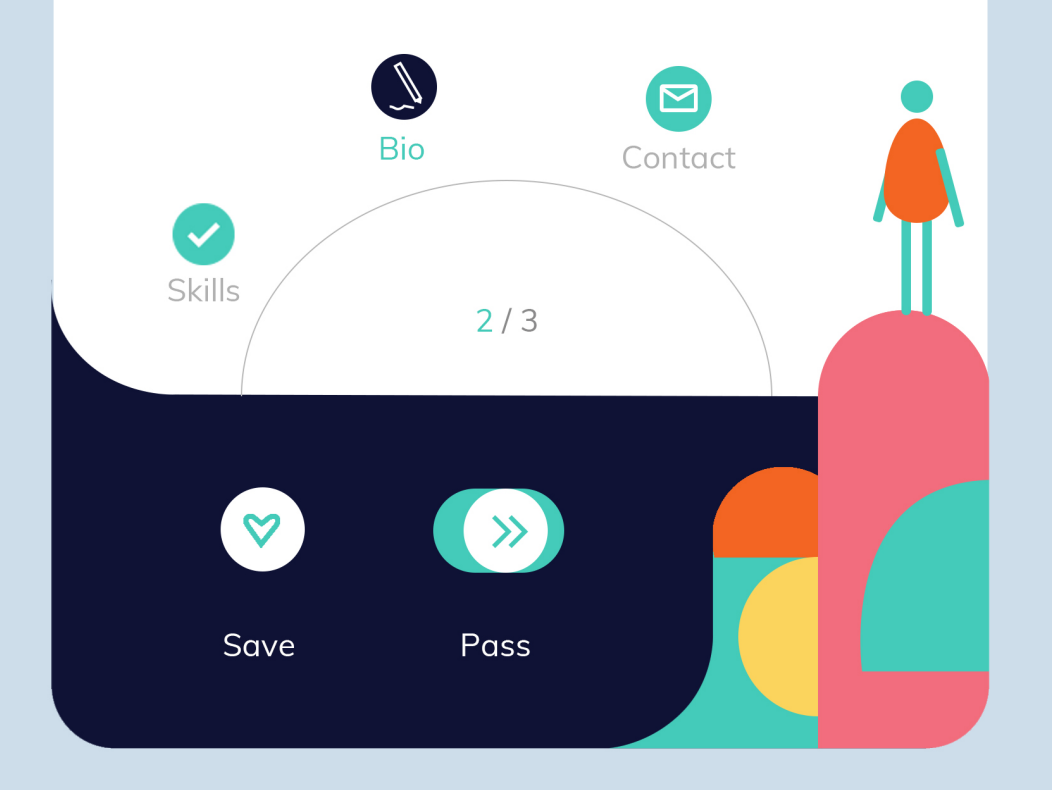

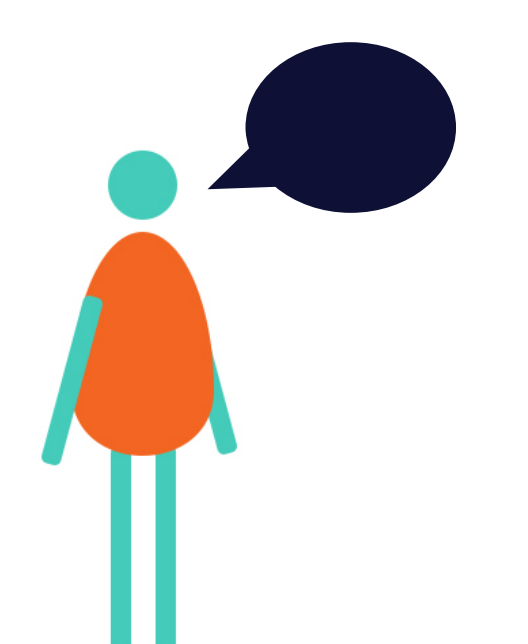

edna Is based on the unique quality of a mentorship supplying knowledge. By attempting to connect people, the key word "communication" becomes the theme of this app.

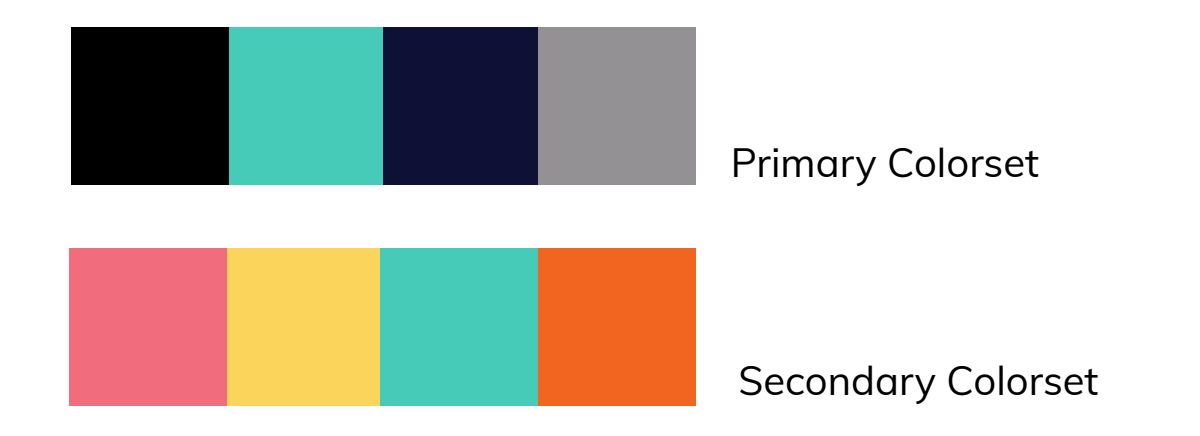

## **Bold Headings 30**

**Bold Subheadings 18** Regular Body 12/14

Muli Typeset

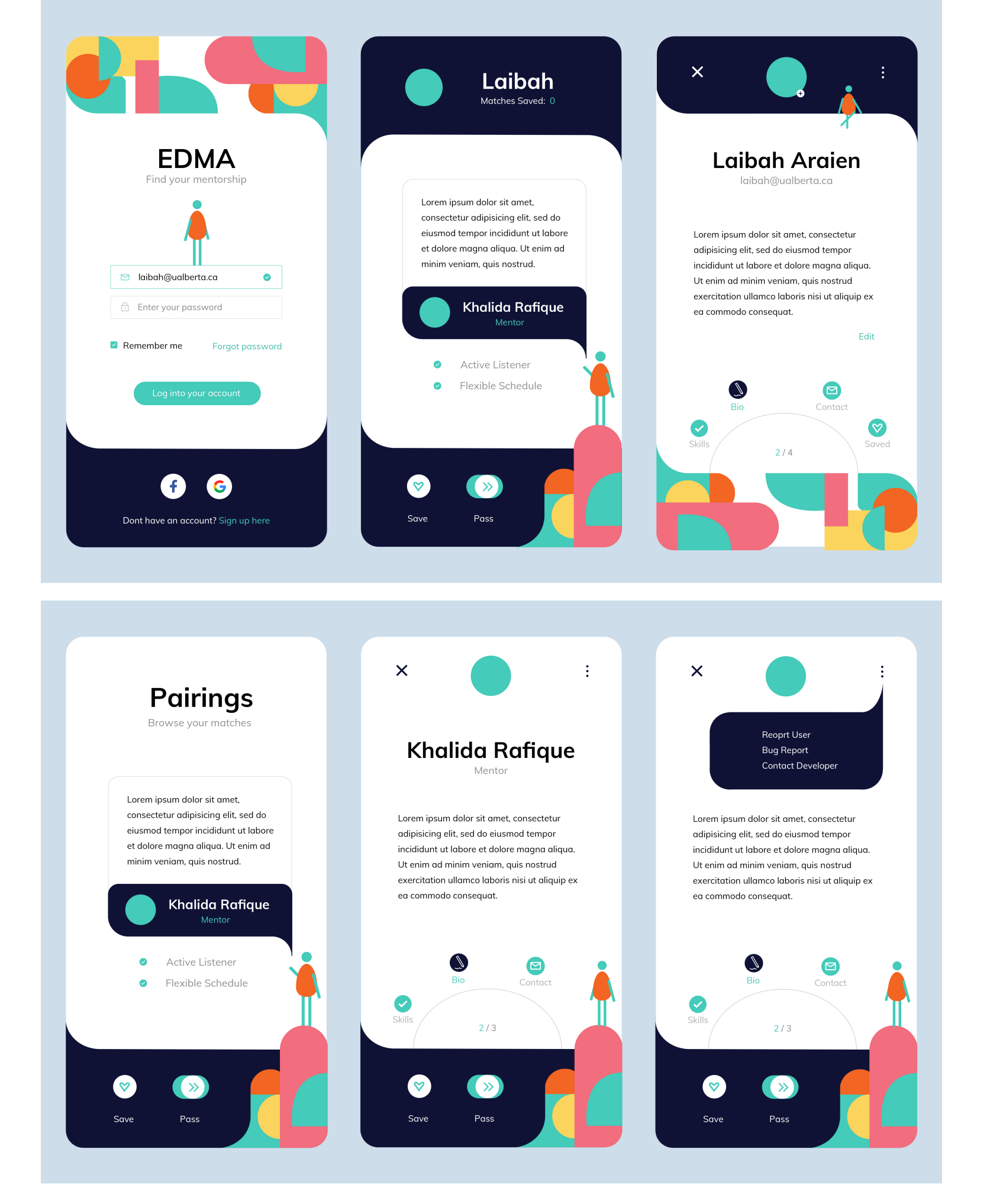